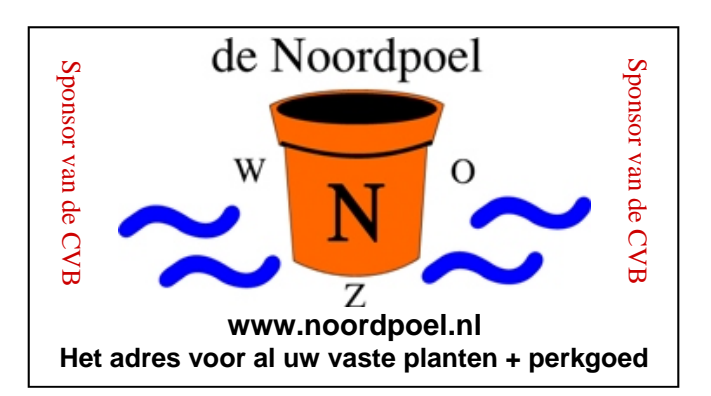

# De CVB op Internet

http://www.decvb.nl

## NiVeSoft

### AANBIEDING

PC Intel Dual Core E5300 (2.6 Ghz) 2 GB intern werkgeheugen 320 GB harddisk (SATA) 4 x USB. Audio, LAN 10/100 Cardreader 35 in 1 DVD+/- RW 50 x In zwart Minitower voor een prijs van €345,-eventueel toetsenbord muis €20,-monitor 19" breedbeeld v.a. €125,--NiVeSoft Computers 0252-674279 Kijk voor xxodd laptops op www.nivesoft.nl

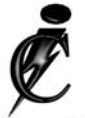

### Imanse Computers

Verkoop en reparatie van computers Elektrotechniek Telecommunicatie Preventieve alarminstallaties <u>Tel: 0627447760</u> www.imanse-computers.nl

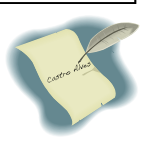

### Inhoud:

| Voorwoord: Gratis Windows 7                   | 2   |
|-----------------------------------------------|-----|
| Workshop Stamboomonderzoek voor beginners     | 3   |
| Windows Vista tweaken                         | 3-4 |
| Panda USB and Autorun Vaccine                 | 4   |
| Tips & Trucs                                  | 4-6 |
| Vraag & Antwoord                              | 6-8 |
| Jarigen oktober                               | 8   |
| Cursussen 2009-2010                           | 8   |
| Een vriendelijk verzoek van de penningmeester | 8   |
|                                               |     |

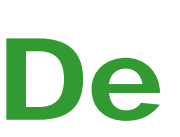

**TNT Post Port betaald** Afz. CVB, Rietkraag 95 2144 KB Beinsdorp

# **Bolleboos**

oktober 2009

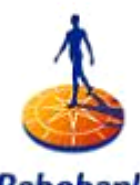

Rabobank Sponsor van de CVB

# De komende clubdag is op **3 oktober 2009**

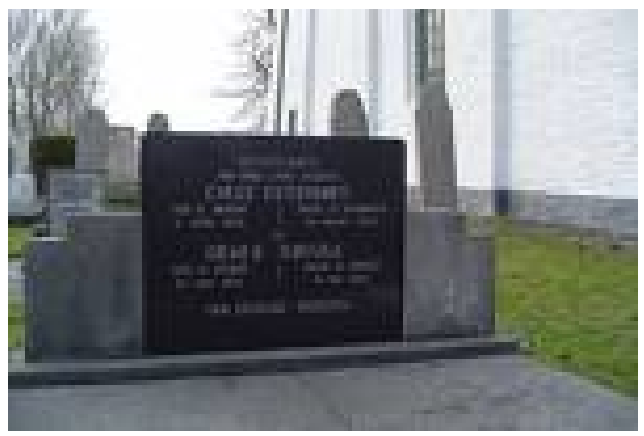

Met van 11.00 tot ± 12.30 uur een workshop Stamboomonderzoek

# voor beginners

Zie voor meer informatie pagina 3

# **Gratis Parkeren**

Neem uw vrienden, buren en kennissen mee en laat ze kennismaken met de CVB!

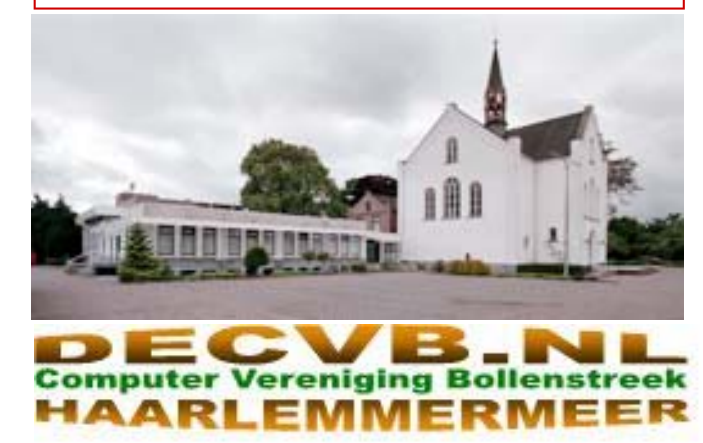

## Colofon

De Bolleboos verschijnt minimaal 9 maal per jaar, voor leden gratis.

### **Bijeenkomsten en Presentaties:**

3 oktober 2009 met Workshop Stamboomonderzoek 7 november 2009 met thema ?????

- 5 december 2009 met Adresetiketten maken in Word
- 2 januari 2010 Nieuwjaarsborrel
- 6 februari 2010 met thema?????
- 6 maart 2010 met thema ?????

Het adres waar de diverse bijeenkomsten plaatsvinden is:

#### Gebouw Het Trefpunt, Hoofdweg 1318, Nieuw Vennep

Telefoon: 0252 - 672476. Tijd: van 10.00 - 16.00 uur

Toegang: Niet leden €3,— (tot 16 jaar €2,—)

Contributie: €24,— per jaar, (tot 16 jaar: €15,—),

#### met machtiging € 1,50 korting.

Gironummer CVB: 576968, tnv:

Computer Vereniging Bollenstreek

Kamer van Koophandel nr. V-596213

### CVB op Internet: http://www.deCVB.nl

*Voorzitter:* Piet van Sprang, 0252-674279, voorzitter@decvb.nl

Vicevoorzitter: Andries Vermeulen, 023-5642947, vicevoorzitter@decvb.nl

Penningmeester: Nel v.d. Linden, penningmeester@decvb.nl

Secretaris: Jan Jonker, 0252-519293, Rietkraag 95 2144 KB Beinsdorp secretaris@decvb.nl

Public Relations: Louis van den Bosch, 023-5624002, publicrelations@decvb.nl

*Cursusinfo & Coordinatie:* Huub Vlaming, 0252-518254, cursusinfo@decvb.nl

Drukwerk/verspreiding: Jan Jonker, 0252-519293, secretaris@decvb.nl

Internetsite: Henk de Wal, webbeheerder@decvb.nl

Redactie Bolleboos:

Andries Vermeulen, 023-5642947, redactie@decvb.nl

Voor ondersteuning bij hard– en software problemen kunt u terecht bij de Helpdeskmedewerkers van de club: Piet van Sprang en Andries Vermeulen

(zie voor de E-mail adressen en telefoonnummers hierboven)

Bovenstaande adressen zijn telefonisch bereikbaar op werkdagen van 19.00 tot 21.00 uur. Op andere, voor computeraars normalere tijden (meestal van 24.00 tot 06.00 uur), zijn deze mensen alleen via E-mail te bereiken. Dit in verband met de huiselijke vrede!!

#### Voorwoord:

# **Gratis Windows 7**

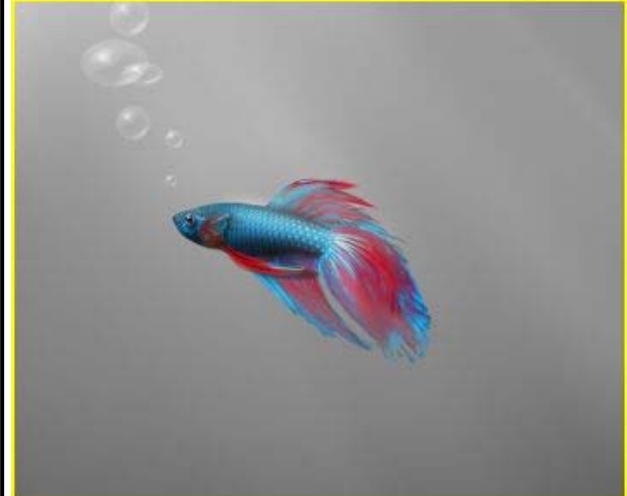

De kenners onder ons zullen het wel weten, maar tot eind juni 2009 was de **RC van Windows 7** te downloaden bij Microsoft. RC staat voor Release Candidate en houdt in dat dit de versie is zoals hij voor de eindgebruiker zal zijn. Dit op een aantal kleine veranderingen na. De Release candidate is **gratis** te gebruiken tot en met **1 juni 2010**. Een slimme zet van de heren.

Eigenlijk is het 1 maart 2010 want vanaf die datum zal het besturingsysteem om de twee uur gaan afsluiten dit om de gebruiker te laten weten dat het einde van zijn Windows 7 RC er aan zit te komen. En dat het tijd wordt om de volledige versie te kopen. Maar dat neemt niet weg dat je **Windows 7** tot die datum kunt gebruiken en testen.

Downloaden gaat niet meer, maar onze voorzitter is kort geleden op een Dealer Beurs in Utrecht geweest en heeft daar een demo bijgewoond van Windows 7, en daarbij niet alleen een volledig pakket van Windows 7 gewonnen, maar ook een aantal **Windows 7 RC** pakketten weten te bemachtigen en die laatste gooien we ook in de loterij.

Installeer hem wel op een schone schijf of partitie en niet als update. Bedenk wel dat het een test versie is en stel dat Windows 7 toch niet zo bevalt dan kun je altijd nog terug naar je oude vertrouwde Windows Vista of XP!

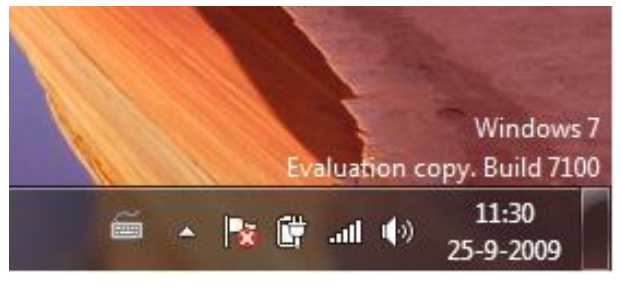

Een Nederlandstalige versie van het besturingsysteem Windows 7 RC is helaas niet beschikbaar.

Op 2 laptops van de club hebben al wel de Engelse versie geïnstalleerd, zodat u op de komende clubdagen al kennis kunt maken met het nieuwe besturingssysteem van Microsoft.

Andries Vermeulen

### Workshop Stamboomonderzoek voor beginners

De C.V.B. organiseert op zaterdag 3 oktober 2009 van 11.00 uur tot 12.30 uur een workshop "Stamboomonderzoek voor beginners".

De workshop zal gegeven worden door Herman Damveld, docent stamboomonderzoek en geen onbekende bij het Centraal Bureau voor Genealogie.

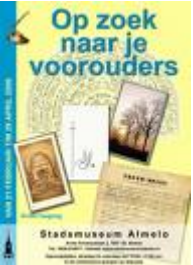

Velen van ons willen graag weten waar onze voorouders vandaan kwamen, hoe ze woonden en wat voor werk ze deden.

Deze workshop zal een bijdrage leveren bij de eerste stappen die gezet moeten worden in de wereld van archieven, burgerlijke stand, bevolkingsregisters en andere bronnen voor onderzoek naar een familienaam.

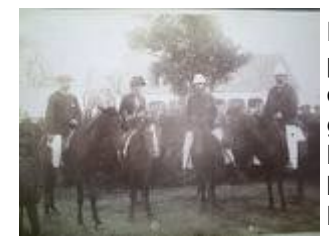

Natuurlijk komt ook de computer aan de orde voor het opslaan en verwerken van de genealogische gegevens en het gebruik van internet ten behoeve van je eigen genealogisch onderzoek.

Het belooft een boeiende en inspirerende workshop te worden. Kom en neem uw vrienden en kennissen mee!

# Windows Vista Tweaken

Voor de meer ervaren computeraars onder ons is het vaak een uitdaging om alles uit de pc proberen te halen en voor hen is dit ook bedoeld. Heeft u geen of weinig ervaring, vraag dan een ervaren rot om u de eerste keer te helpen.

Tweaken is eigenlijk het fijntunen van het besturingssysteem met het doel om de prestaties te verbeteren. Een programma dat heel goed uit de bus komt om uw **computer te versnellen** en **stabieler** te maken is Mz Vista Force, met dit programma kunt u veel **aanpassingen** in Windows **Vista maken** om het besturingssysteem te **tweaken**. Deze software is een aanrader voor uw computer en, voor ons zunige Ollanders, nog gratis ook.

Met behulp van Mz Vista Force is het nu mogelijk om zonder al te veel kennis van hardware en of software uw **computer sneller** te laten reageren op diverse vlakken. Tussen **opstarten** en **afsluiten** kunt u nu zelf **Windows Vista opvoeren, tweaken** en **tunen**. Kortweg een fantastisch programma.

**Tip:** Voordat u met **Tweak** programma's aan de gang gaat is het goed om eerst een herstelpunt aan te maken. Doe dat trouwens voor elke wijziging die u aanbrengt en test na elke wijziging eerst de werking voordat u een volgende tweak uitprobeert.

Een herstelpunt kunt u in Vista aanmaken door in het startmenu met rechts op Computer te klikken en te kiezen voor Eigenschappen. Aan de linkerzijde kiest u in

=

het volgende venster voor geavanceerde instellingen. Op het tabblad Systeembeveiliging kunt u – rechtsonder - net zo vaak als u wilt een herstelpunt aanmaken. Draait Windows Vista na het volledig tweaken een tijdje zonder problemen, dan kunt u altijd nog één of meer herstelpunten verwijderen en zo weer wat schijfruimte vrij te maken.

Zoals gezegd is Vista Force dus een programma met een grote hoeveelheid aan tweaks. Tweaks die ervoor zullen zorgen dat **Windows sneller** en beter zal reageren op uw opdrachten. Maar voor dat het zover is en u wijzigingen aanbrengt aan uw systeem is het van belang dat u een goede **back-up** maakt. Ook dit is goed geregeld bij Vista-Forze. Voordat er enige verandering plaatsvindt wordt er een back-up van Windows gemaakt. Dus mocht het fout gaan u altijd terug kunt naar de oude situatie.

#### **Tweak gedeelte**

Het programma is opgedeeld in twee belangrijke gedeeltes. Je hebt de "Tweaks section" en het gedeelte van de "Useful Utilities" Het Tweaks gedeelte is onderverdeeld in een aantal systeem tweaks die u toepast op diverse gedeeltes van de computer. De tweaks bestaan o.a. uit een **Internet Optimizer** een afdeling **Performance tweaks** en de mogelijkheid om de browers Internet Explorer en Mozilla Firefox te versnellen en verder naar uw hand te zetten.

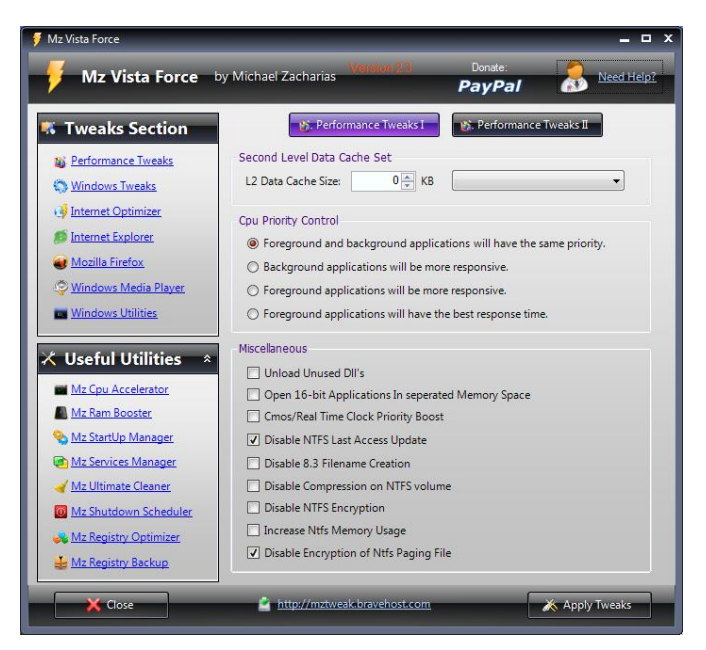

#### Bruikbare Vista Programma's

Het tweede gedeelte met de Useful Utilities (bruikbare programma's) bestaat uit een hoeveelheid aan software zoals een register optimizer om uw **register** optimaal te **tunen**, een service optimizer om uw services te **tweaken** een RAM booster om uw interne geheugen te optimaliseren en een schoonmaak programma om uw computer schoon te maken en zo gaat de lijst nog wel even door. Al met al een hoop mogelijkheden om uw **Vista computer** op een relatief eenvoudige manier te **optimaliseren** en dus te versnellen en dit zonder al te veel risico's.

Het programma kunt u downloaden van: <a href="http://www.mztweak.com/">http://www.mztweak.com/</a>

Andries Vermeulen

De Bolleboos oktober 2009 pagina 3

### Panda USB and AutoRun Vaccine

Bij het plaatsen van een USB memoriestick, een CD/ DVD of een ander extern opslag medium gebruikt Windows het **autorun.inf** bestand, normaal gesproken bevindt het zich in de root van het verwisselbare opslagmedium en bevat het, naast andere zaken, een verwijzing naar een icoontje met een beschrijving, alsmede de mogelijkheid om een bepaald programma automatisch te starten zodra het verwisselbare medium in de computer geplaatst is.

Deze autorun functie, die wereldwijd bekritiseerd wordt door beveiligingsbedrijven, wordt gebruikt om malware te verspreiden zodra een geïnfecteerd verwisselbaar medium in een computer wordt geplaatst. Dit is mogelijk omdat malware het **autorun.inf** bestand zelf weet te modificeren.

De meest recente voorbeelden zijn W32/Sality, W32/ Virutas, maar ook de gevaarlijk W32/Conficker worm verspreidt zich niet alleen via niet goed beveiligde netwerken, maar ook via USB memoriesticks.

Wegens het grote aantal malware gerelateerde problemen in combinatie met de Autorun functie van Microsoft heeft PandaLabs een gratis utility genaamd Panda USB Vaccine gemaakt.

#### **Computer Vaccinatie**

Het gratis Panda USB vaccine staat gebruikers toe om hun pc's te vaccineren door de Autorun compleet functie uit te schakelen, zodat geen enkel programma vanaf een USB/CD/DVD drive (ongeacht of hij recent besmet is of niet) niet meer automatisch gestart kan worden. Dit is werkelijk een stukje gereedschap waarmee op een zeer gebruikersvriendelijke manier de Autorun functie van een Windows PC volledig uitgezet kan worden.

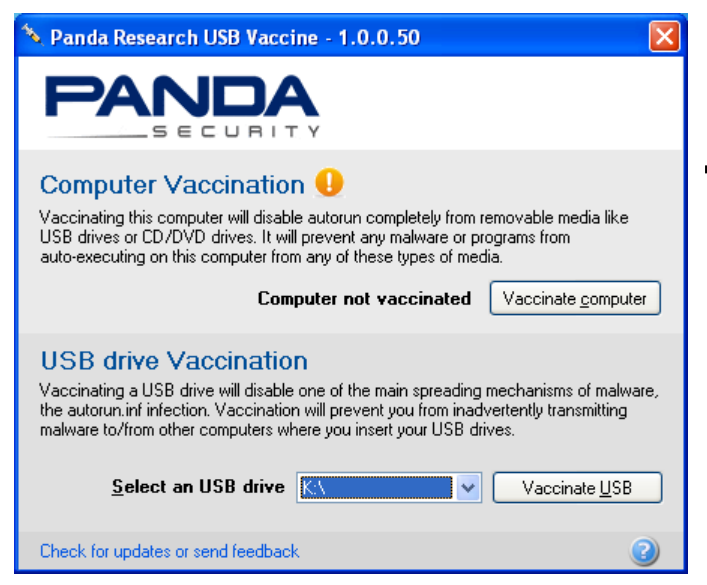

#### **USB** Vaccinatie

Het gratis Panda USB Vaccine kan op individuele USB memoriesticks gebruikt worden om het autorun.inf bestand uit te schakelen en daarmee automatische malware infecties te voorkomen. Wanneer het toegepast wordt op een USB memoriestick zal het vaccin permanent het autorun.inf bestand blokkeren, voorkomen dat het gelezen, gemaakt, verwijderd of gemodificeerd kan worden. Eenmaal toegepast, zal het er automatisch voor zorgen dat geen enkel geïnfecteerd bestand vanaf de USB memoriestick automatisch gestart kan worden. Bestanden kopiëren van- en naar de USB memoriestick (ook malware) blijft wel mogelijk, maar het voorkomt dat de bestanden automatisch geopend kunnen worden. Panda USB Vaccine is volledig getest op USB memoriesticks die geformatteerd zijn met FAT of FAT32. De ondersteuning voor NTSF geformatteerde USB memoriesticks is nog op eigen risico. Hou ook in gedachte dat eenmaal geïnfecteerde USB memoriesticks alleen hersteld kunnen worden door ze te formatteren.

#### Download

Panda USB Vaccine is een 100% gratis utility, die getest is onder Windows 2000 SP4, Windows XP SP1-SP3 en Windows Vista SP0 en SP1 en te downloaden van: <u>http://research.pandasecurity.com/</u>.

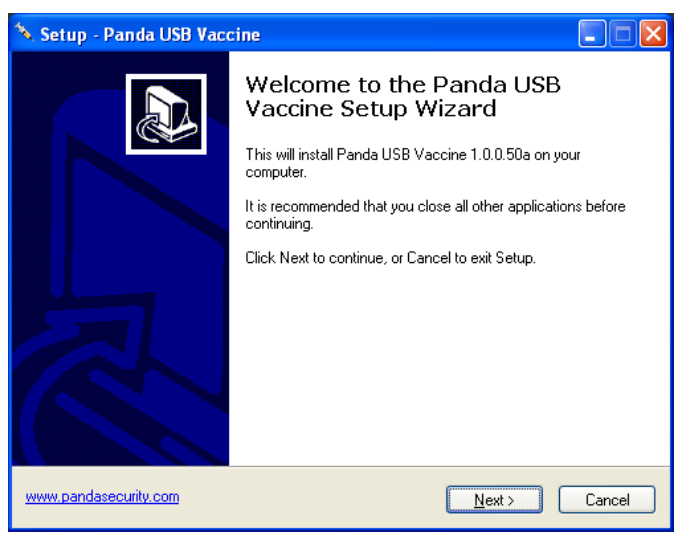

Installeren is een fluitje van een cent. Controleer regelmatig op updates.

Zodra een computer gevaccineerd is, verandert de knop "vaccinate computer" in "remove vaccination" en kan de autorun functie eenvoudig hersteld worden.

Andries Vermeulen

# Tips & trucs

#### Verwijder oude Java-versies

Sun heeft regelmatig beveiligingsupdates voor (Java) JRE. Alleen updaten is echter niet voldoende! Vrijwel elk softwarebedrijf

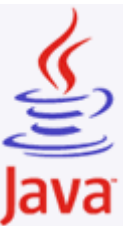

probeert zo snel mogelijk na het bekend worden van een beveiligingslek een gepatchte versie van de betrokken software uit te brengen. Sun is niet anders en publiceert regelmatig nieuwe versies van de Java JRE (Java Runtime Environment). Achtergebleven oude versies kunnen echter alsnog een beveiligingsrisico vormen.

Verwijder daarom eventueel achtergebleven oude versies van Java Runtime Environment. De installatie van een nieuwe Java-versie verwijdert namelijk niet automatisch oude versies. Speciaal gemaakte programma's die bekende kwetsbaarheden in JRE gebruiken, kunnen expliciet om een oude, kwetsbare versie van JRE vragen in plaats van de geupdate versie.

(Vervolg op pagina 5)

#### (Vervolg van pagina 4)

Je verwijdert oude Java-versies als volgt:

- Klik op Start
- Open het Configuratie Scherm
- Open Software
- Verwijder de oude Java-versies, maar niet de nieuwste.

#### **XP Sneller afsluiten**

XP is niet altijd even vlot met afsluiten. Dat is niet zo handig wanneer je haast hebt. Je kunt het afsluiten versnellen door de Ctrl-toets ingedrukt te houden tijdens het afsluiten. Let er wel op dat alle programma"s zijn afgesloten. Anders kunnen er gegevens verloren gaan.

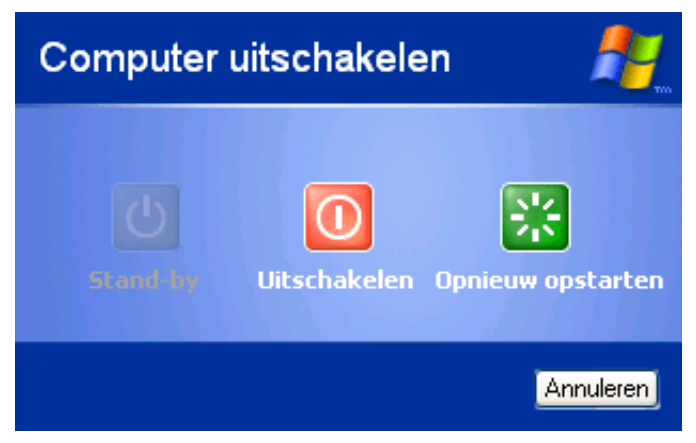

#### Sneller afsluiten met een register tweak.

Tot slot nóg een tip om XP sneller af te sluiten. Wanneer je Windows afsluit, moeten er eerst allerlei lopende processen worden beëindigd. Als een proces niet meteen wordt gestopt, dan geeft Windows het de gelegenheid om dit uit zichzelf te doen. Windows wacht eerst alvorens het proces te beëindigen. De tijd die Windows wacht voordat het het proces stopt, is vastgelegd in het Register. Wanneer je de waarde die deze wachttijd bepaalt verlaagt, zal Windows sneller afsluiten.

Let op: voordat je wijzigingen aanbrengt in het Register dien je een backup te maken voor het geval je fouten maakt. Vanzelfsprekend kun je ook een Herstelpunt maken via (Start/Programma"s / Bureau-accessoires / Systeemwerkset).

#### De Tweak

Je opent het Register door in het dialoogvenster Uitvoeren onder het Startmenu de opdracht regedit te geven. In de Register-editor zoek je naar de volgende sleutel:

HKEY\_LOCAL\_MACHINE/SYSTEM/ CurrentControlSet/Control Klik daarna op de map Control. In het rechtervenster zie je WaitToKillServiceTimeout, selecteer dit. Klik erop met de rechtermuisknop op en kies wijzigen. Wijzig de waarde in een lagere waarde dan 2000 (bijvoorbeeld 300). Sla tot slot de wijziging op met OK en sluit de Register-editor. XP zal nu in het vervolg sneller afsluiten.

#### Waarom nemen de prestaties van mijn computer af?

Je hebt net een nieuwe, snelle computer gekocht. Alles loopt gesmeerd. Maar na een paar maanden heb je het idee dat de pc trager wordt. Het opstarten, het openen van bestanden: naar jouw gevoel duurt het langer dan in het begin.

**Oorzaken kunnen zijn:** Teveel programma's en services starten op, Door het gebruik vervuilt het systeem,

het systeem is ondanks de goede beveiligingen toch besmet geraakt, door het werken met zwaardere programma's blijkt dat de pc over onvoldoende werkgeheugen te beschikken.

#### Teveel programma's en services starten op

Zeker naarmate je meer programma's installeert, zullen steeds meer progjes meedingen naar een plaatsje in het opstartproces van Windows. Voor sommige programma's, zoals antivirussoftware, is het belangrijk dat ze ook starten wanneer Windows begint. Voor andere software bestaat die noodzaak niet. Voorbeelden daarvan zijn Live Messenger, iTunesHelper of de programma's van Google en Adobe om er maar een paar te noemen.

Het beheren van opstartprogramma's doe je als volgt:

- zorg ervoor dat je met een beheerdersaccount bent aangemeld;
- ga naar Start / Uitvoeren en typ in de tekstbox msconfig en druk op Enter;
- in het Hulpprogramma voor systeemconfiguratie kies je voor het tabblad opstarten.

| 🧩 Hulpprogramma vo          | oor systeemconfiguratie                                    |           |  |  |
|-----------------------------|------------------------------------------------------------|-----------|--|--|
| Algemeen SYSTEM.INI         | Win.ini Boot.ini Services Opstarten Hulpprogramma's        |           |  |  |
| Item voor opstarten         | Opdracht Locatie                                           | ^         |  |  |
| IMJPMIG                     | "C:\WINDOWS\IME\im HKLM\SOFTWARE\Microsoft\Windows\Curr    | entVer.   |  |  |
| TINTSETP                    | C:\WINDOWS\system HKLM\SOFTWARE\Microsoft\Windows\Curr     | entVer.   |  |  |
| TINTSETP                    | C:\WINDOWS\system HKLM\SOFTWARE\Microsoft\Windows\Curr     | entVer.   |  |  |
| 🗹 igfxtray                  | C:\WINDOWS\system HKLM\SOFTWARE\Microsoft\Windows\Curr     | entVer.   |  |  |
| 🗹 hkcmd                     | C:\WINDOWS\system HKLM\SOFTWARE\Microsoft\Windows\Curr     | entVer.   |  |  |
| SMTray                      | C:\Program Files\Anal HKLM\SOFTWARE\Microsoft\Windows\Curr | entVer.   |  |  |
| V DrvLsnr                   | C:\Program Files\Anal HKLM\SOFTWARE\Microsoft\Windows\Curr | entVer.   |  |  |
| PSUNMain                    | "C:\Program Files\Pan HKLM\SOFTWARE\Microsoft\Windows\Curr | entVer.   |  |  |
| MSASCui                     | "C:\Program Files\Win HKLM\SOFTWARE\Microsoft\Windows\Curr | entVer.   |  |  |
| Reader_sl                   | "C:\Program Files\Ado HKLM\SOFTWARE\Microsoft\Windows\Curr | entVer.   |  |  |
| NeroCheck                   | C:\Program Files\Com HKLM\SOFTWARE\Microsoft\Windows\Curr  | entVer.   |  |  |
| 🔽 dumprep 0 -k              | %svstemroot%\svste HKLM\SOFTWARE\Microsoft\Windows\Curr    | entVer. 🞽 |  |  |
|                             |                                                            |           |  |  |
|                             | Alles inschakelen Alles uitsch                             | nakelen   |  |  |
| OK Annuleren Ioepassen Help |                                                            |           |  |  |

Je ziet nu een lijst van items die met Windows opstarten. Heb je software aangetroffen die niet noodzakelijk hoeft te starten met Windows, dan vink je in het Hulpprogramma voor systeemconfiguratie de optie **Item voor opstarten** uit. Ik raad je aan om na ieder item je computer opnieuw te starten en de gevolgen te controleren, voordat je een ander item van de opstartlijst verwijdert. Blijkt dat het programma toch nodig is, dan kun je dat simpelweg weer aanzetten.

#### Vervuiling: opruimen en controleren

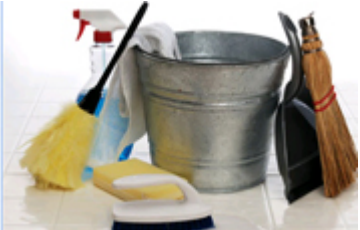

Na verloop van tijd komen er op je computer tal van bestanden waar je nauwelijks of niets meer aan hebt. Ze **vervuilen** je systeem min of meer. Tijd om op te ruimen dus.

#### Bij een schoonmaak van je computer doe je de volgende dingen:

- deïnstalleer software die je niet meer gebruikt.
- overweeg om grote mediabestanden zoals films op een externe harde schijf of op dvd te zetten.
- houd een schijfopruiming; maak een rechtsklik op partitie of schijf en kies voor Eigenschappen, Tabblad algemeen en click op Schijfopruiming. Dit ver-

(Vervolg van pagina 5)

wijdert onder andere je tijdelijke internetbestanden of het goed werkt. U koopt dan geen kat in de zak. en cookies.

- defragmenteer je partities / schijven: start het defragmenteren via Start / Bureau-accessoires, Systeemwerkset / Schijfdefragmentatie. Selecteer een schijf / partitie en druk op Analyseren om te zien of het nodig is de schijf te defragmenteren. Click vervolgens Ook deze keer heeft u mij de afgelopen maand weer op de knop Defragmenteren om de schijfdefragmen- aardig bezig gehouden met uw computer perikelen. menteren van een schijf / partitie lang kan duren.
- controleer of alle hardware op de juiste manier is geïnstalleerd. In Apparaatbeheer (Rechtsclick op deze computer / Eigenschappen tabblad Hardware) staat een uitroepteken door apparaten die niet goed functioneren. Herstel een foute installatie.
- controleer tot slot of er fouten in Windows of andere Vraag: Hallo Andries, applicaties zijn.
- Tip: Goede programma's waarmee je de computer eenvoudig kan schoonmaken zijn Ccleaner en Glary Utilities, welke ik al enige jaren tot volle tevredenheid gebruik. In het clubblad van maart 2008 heb ik dat hulpprogramma uitgebreid behandeld. Heb je het blad zelf niet meer, kijk dan op onze website, want daar staat het ook.

Heb je je systeem opgeruimd en niet-noodzakelijke opstartprogramma's verwijderd en het blijft desondanks traag, dan is het misschien besmet met een virus of andere mal-

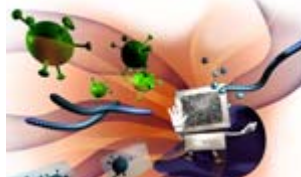

ware. Virussen en malware zorgen er in sommige gevallen voor dat je computer trager wordt. Ga dan naar www.pandasecurity.com, klik aan de linkerzijde op Gratis scan, registreer je en laat Panda verder de rest doen.

#### Gebrek aan virtueel of werkgeheugen

Voordat je gelijk je portemonnee trekt en extra werkgeheugen aanschaft, doe je er goed aan om eerst je virtueel geheugen te optimaliseren. Hoe je dat doet, lees in het onderwerp Virtueel geheugen optimaliseren dat ik in de volgende Bolleboos zal plaatsen.

Het kan natuurlijk zijn dat je veel zware software op je computer hebt gezet die veel vergt van je systeemcapaciteiten. Zware applicaties zijn bijvoorbeeld foto- of videobewerkingssoftware. En natuurlijk zijn er tal van games die veel eisen van je systeem.

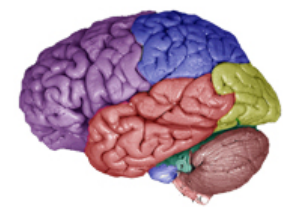

koop niet zomaar geheugen, als eerste moet je nakijken wordt de nieuwe Sata schijf nog niet in het BIOS vastgehoeveel werkgeheugen het moederbord aan kan, dan legd. Op het moment dat je de melding ziet dat je op F1 moet je nog uitzoeken welk type geheugen je moet heb- kunt drukken om door te gaan, zie je ook op welke toets ben en verder is het nog nodig om vast te stellen over je kunt drukken om naar het BIOS te gaan. Waarschijnhoeveel geheugenslots het moederbord beschikt en lijk is dat F2, maar het kan ook de DELETE toets of een hoeveel er nu al gebruikt worden. Overweegt u om het andere toets zijn. Als je in het BIOS bent, druk je op F10 werkgeheugen uit te breiden, dan adviseer ik u om met om het BIOS te verlaten en de wijzigingen (de nieuw de computer naar een clubdag te komen. U krijgt dan als lid, gratis deskundig advies en vaak kunt u het extra ge-

heugen in de clubwinkel kopen en wordt gelijk gekeken

Andries Vermeulen

# Vraag & Antwoord

tatie te starten. Houd er rekening mee dat het frag- Maar zoals al vaker gezegd, ik blijf het leuk vinden, want juist door uw inbreng zijn we in staat een clubblad, vanen voor de leden, te maken.

> Blijf uw, computer gerelateerde, vragen per mail sturen, want alleen met uw inbreng zijn we in staat een clubblad te maken van- en voor de leden.

Het volgende probleem, heb jij hopelijk een oplossing voor. Ik heb in mijn documenten, een serie zelf gemaakte foto's staan. En die wil ik naar de Map mijn afbeeldingen brengen met kopiëren en plakken lukt het mij niet. Kan jij mij misschien uitleggen hoe het wel kan of moet.

Met de groeten van Jan Braam

#### Antwoord:

Beste Jan, Met kopiëren en plakken moet het normaal gesproken wel lukken. Ik denk dat jij vergeet om eerst alle foto's te selecteren en daarna pas moet je kopiëren, dan de map Miin Afbeeldingen openen en daarna pas plakken. In deze volgorde moet het je wel lukken.

#### Vraag: Hallo Andries,

Ik wilde in mijn computer een grotere harde schijf bijvoegen. Nu blijken die van het SATA type te zijn. Op de ene schijf heb ik Windows XP geïnstalleerd en op de andere Windows Vista. Wanneer ik de computer opstart herkent hij in eerste instantie niet mijn harde schijf daarom moet ik dan op F1 drukken. Daarna krijg ik de vraag met welke schijf ik wil opstarten dat is geen punt. Kan het zijn dat ik deze harde schijven ook moet instellen met Master en Slave? Kun je mij adviseren? Johan

#### Antwoord: Beste Johan,

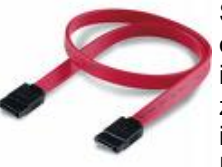

Sata schijven kennen anders dan IDE of Pata schijven geen master of slave instelling. Je kan dat eigenlijk ook al zien aan de rode kabeltjes die aan iedere kant maar één stekker hebben. De Sata schijf die je ingebouwd hebt

Als je vaak meerdere zwaardere wordt ook door de computer herkend, want anders zou applicaties onder Windows XP je daar nooit van kunnen opstarten. Dat je steeds op F! naast elkaar draait, is 1GB aan moet drukken geeft aan dat de nieuwe Sata schijf nog werkgeheugen tegenwoordig al niet goed vastgelegd is in het BIOS. In het BIOS (Basic geen luxe meer. Dus bij een Information Operation System) moet namelijk alle hardschone, geoptimaliseerde com- ware vastgelegd worden om een computer netjes en puter die nog een extra duwtje zonder problemen op te kunnen starten. Door telkens op nodig heeft, is extra geheugen wel een oplossing. Maar F1 te drukken ga je wel verder met opstarten. Maar

#### (vervolg van pagina 6)

ingebouwde Sata schijf) vast te leggen. Hierna zul je geen melding meer krijgen om op F1 te drukken en zal de computer "normaal" opstarten.

Succes en lukt het niet dan kan ik je het op de komende meeting uitleggen.

#### Vraag:

Andries, Bijgaand .pdf bestand bevat een foto. Hoe krijg ik het voor elkaar om die foto los te maken van de .pdfomgeving, zodat ik die bijvoorbeeld als .jpg bestand voor een publicatie kan gebruiken? Groet, Ad

#### Antwoord: Beste Ad,

Je zult in dit geval met een omweg moeten werken. Als je het pdf bestand hebt geopend, druk je de linker ALTtoets in en druk je tegelijkertijd op de Print Screen toets.

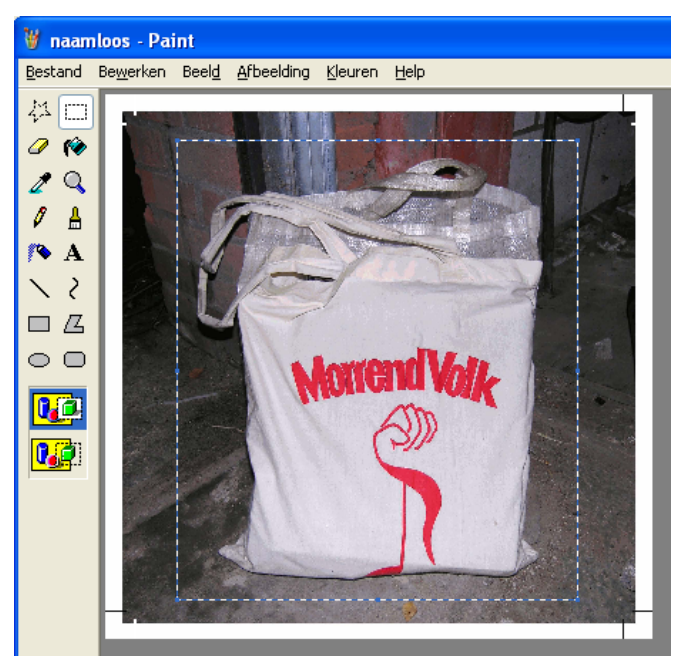

nu het gedeelte dat je wilt gebruiken selecteren en als verholpen. apart bestand bewaren. Normaal slaat Paint zijn bestanden op als bmp, maar onderin kun je er ook voor kiezen gelukt is.

#### Vraag: Beste Andries,

Sinds aisteren heb ik het volgende probleem met elke website die ik open. Misschien weet jij hoe ik dat moet letje of zoiets. Ook kan het zijn dat je ongemerkt 2 knopoplossen. Als ik begin met de Startpagina is alles normaal, maar als ik iets aanklik met de muis, dan schuift de onderste lijn van het scherm iets naar boven, zodat der zoeken. Groeten Andries het beeld kleiner wordt. Als ik daarna weer iets aanklik, dan schuift die lijn weer verder op naar boven, zodat ik na een paar keer klikken nog maar een smalle streep van het oorspronkelijke beeld kan zien. Ik gebruik Explorer en ik heb geprobeerd of ik dit probleem via het menu van Beeld kan oplossen. Dat lukt niet. Wel kan ik het oorspronkelijke beeld terugkrijgen, als ik eerst het scherm minimaliseer en dan weer maximaliseer met de vierkantjes naast het rode kruisje rechtsboven. Als ik daarna weer iets aanklik, begint het proces opnieuw. Zou er iets mis zijn met de muis ? Ik ben erg benieuwd of je dit probleem kent. Bij voorbaat dank voor je hulp.

#### Antwoord: Beste Boudewijn,

Het probleem dat jij schetst heb ik (nog) niet meegemaakt, maar we kunnen wel proberen het te elimineren. Klik in Internet Explorer op het menu EXTRA en dan op INTERNETOPTIES, daarna open je het tabblad GEA-VANCEERD en daarin kies je voor OPNIEUW INSTEL-LEN.

| Internetopties                                                                                                    |  |  |  |  |
|----------------------------------------------------------------------------------------------------|--|--|--|--|
| Algemeen Beveiliging Privacy Inhoud                                                                                                    |  |  |  |  |
| Instellingen                                                                                                    |  |  |  |  |
| Achtergrondkleuren en -afbeeldingen afdrukken <ul> <li>Achtergrondkleuren en -afbeeldingen afdrukken</li> <li>Beveiliging</li> <li>Actieve inhoud mag worden uitgevoerd in bestanden op m</li> <li>Controleren of de uitgever een certificaat heeft ingetrokky</li> <li>Controleren op intrekken van servercertificaten*</li> <li>De map met tijdelijke internetbestanden leegmaken wanne</li> <li>DOM-opslag inschakelen</li> <li>Gedownloade programma's op handtekening controleren</li> <li>Geheugenbeveiliging inschakelen om online aanvallen te h</li> <li>Geintegreerde Windows-verificatie inschakelen*</li> <li>Native XMLHTTP-ondersteuning inschakelen</li> <li>Software mag worden uitgevoerd of geinstalleerd, zelfs al </li> </ul> |  |  |  |  |
| Geavanceerde instellingen herstellen<br>Instellingen voor Internet Explorer opnieuw instellen<br>De Internet Explorer-instellingen worden<br>ingesteld op de standaardwaarden.<br>Gebruik deze optie alleen als de browser niet meer normaal kan worden<br>gebruikt.                                                                                                    |  |  |  |  |
| OK Annuleren Ioepassen                                                                                                    |  |  |  |  |

Er wordt dan een screendump gemaakt. Open vervol- Internet Explorer wordt dan weer naar de standaard ingens Paint en plak het met Ctrl+V daarin. In Paint kun je stellingen hersteld en mogelijk is jouw probleem dan ook

Heb je het probleem nog steeds dan komt inderdaad je muis in beeld als mogelijke boosdoender. Heb je een om het als jpg op te slaan. Succes en ik hoor wel of het muis met meerdere knoppen? En kun je die knoppen zelf instellen? Zo ja, dan kan daar ook de oorzaak liggen. Met Ctrl + of CTRL - kun je in- of uitzoomen Mogelijk dat een knop met dezelfde toetsencombinatie ingesteld is voor een bepaalde actie, mogelijk voor een spelpen tegelijk indrukt, met jouw probleem als gevolg. Laat even weten of jet eruit bent. Zo niet, dan ga ik ver-

#### Reactie: Beste Andries.

Het is gelukt ! Opnieuw instellen van de internetopties heeft het probleem geëlimineerd. Veel dank voor ie bekwame en snelle hulp. Groet, Boudewijn

#### Vraag: Beste Andries,

Graag advies over het volgende. Ik heb Windows XP en onder Software - Geïnstalleerde programma's heb ik staan:

Java (TM) 6 update 15 -90 Mb Java (TM) 6 update 2 111 Mb

Vriendelijke groet, Boudewijn Commandeur

De Bolleboos oktober 2009 pagina 7

(Vervolg op pagina 8)

Wij feliciteren de jarigen van oktober

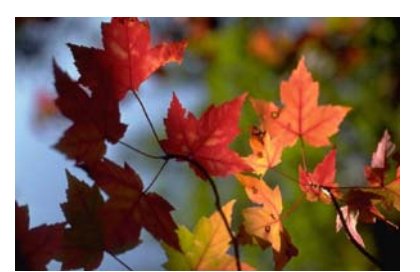

| 2-10  | T.H.G.      | Leenaers        |
|-------|-------------|-----------------|
| 5-10  | H. van der  | Mark            |
| 6-10  | M. van      | Nieuwenhuyzen   |
| 13-10 | A.M.        | Verhoeve        |
| 16-10 | С           | Jansen          |
| 20-10 | C.          | Klootwijk       |
| 22-10 | G.W.        | Bulk den Hertog |
| 24-10 | S.C. van    | Dijk            |
| 24-10 | T.C. van de | Vlis            |
| 26-10 | M. van      | Diemen          |
| 30-10 | J.P.C.G.    | Jonker          |
| 31-10 | J.A.        | Kneefel         |
|       |             |                 |

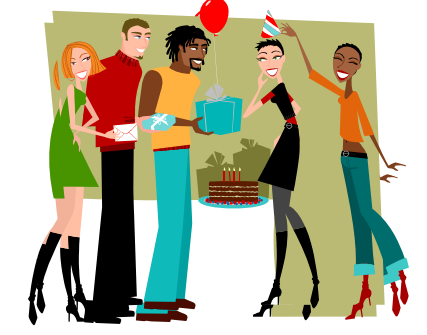

En wensen hen veel geluk en voorspoed, maar bovenal gezondheid toe.

Bestuur CVB

| (Vervolg van pagina 7) |        |
|------------------------|--------|
| Java (TM) 6 update 3   | 111 Mb |
| Java (TM) 6 update 5   | 114 Mb |
| Java (TM) 6 update 7   | 114 Mb |

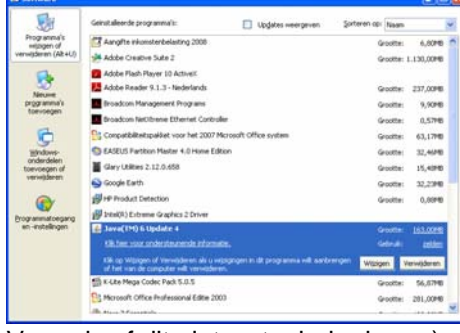

Vraag is of dit niet wat minder kan ;-)

#### met vr. groet, Ed Destrée

Antwoord: Beste Ed, Kijk even in de rubriek Tips & Trucs Daar staat het antwoord in. Succes Andries Vermeulen

# Cursussen 2009-2010

De mededeling in de vorige Bolleboos heeft gevolgen gehad: er zijn diverse aanmeldingen binnengekomen en het aantal gegadigden is nu dusdanig dat we in oktober met een cursus Vista kunnen beginnen.

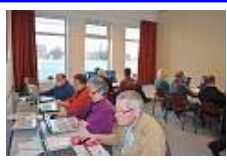

Voor de cursus Internet/email komen we nog een paar cursisten tekort. Heeft u interesse, geef u op en dan kunnen we ook met die cursus nog in oktober starten.

Het is nog even puzzelen wat de beste tijden en dagen zijn, want de voorkeuren van de aanmelders lopen erg uiteen.

Ook de beschikbaarheid in Het Trefpunt speelt in dit verhaal een rol. We doen ons best en als u dit leest is er misschien al een beetje duidelijkheid.

Het wordt in elk geval dinsdagavond voor Vista en evt. donderdag internet.

Als de voorgestelde tijden nu maar niet leiden tot de onmogelijkheid voor u om de cursus te volgen, want dan....

Voor het seizoen 2009-2010 kan ingeschreven worden voor de cursussen:

- Windows Vista voor beginners (6 dagdelen of avonden) €75,00
- Windows XP voor beginners ( 6 dagdelen of avonden) €75,00
- Windows XP vervolg (3 dagdelen of avonden) € 37,50
- Word voor beginners (5 dagdelen of avonden) €67,50
- Internet en Email (6 dagdelen of avonden) €75,00
- PowerPoint (6 dagdelen of avonden) €75,00
- Etiketten maken (1 dagdeel of avond) €12,50

De prijzen zijn al een aantal jaren onveranderd en ook het komende seizoen heeft het bestuur besloten deze niet te verhogen.

Wel blijft de voorwaarde gehandhaafd dat alleen leden van de CVB aan een cursus deelnemen; niet-leden zullen als zij de lessen willen volgen, tenminste één seizoen lid moeten worden van de CVB.

De deelnemers kunnen tijdens de cursus gebruik maken van de CVB computers. In overleg met de docent is gebruik van een eigen laptop ook mogelijk. Graag bij aanmelding opgeven!

Soms wordt er een beknopte handleiding gebruikt, die u bij de cursusleiding kunt aanschaffen.

Voor verdere informatie kunt u terecht bij: Huub Vlaming, tel 0252-518254 e-mail: <u>cursusinfo@decvb.nl</u>

### Contributie voor het jaar 2009/2010

#### Een vriendelijk verzoek:

Willen de leden die geen machtiging hebben afgegeven en nog niet betaald hebben hun contributie overmaken op rekeningnummer: 576968 ten name van: Computer Vereniging Bollenstreek.

De contributie bedraagt: €24,00 voor de volwassen en €15,00 voor de jeugdleden.

Hartelijk dank voor uw medewerking en een goed en leerzaam computerjaar.

Uw penningmeester

Nel van der Linden

De Bolleboos oktober 2009 pagina 8

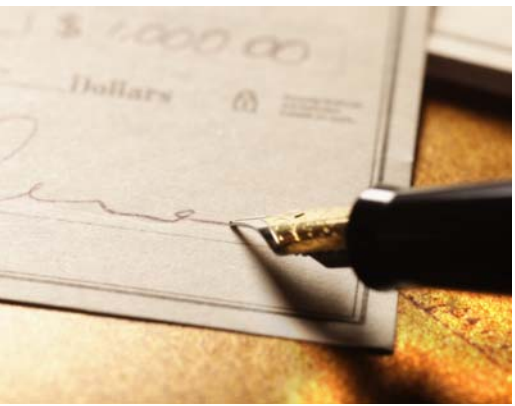